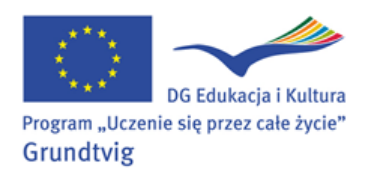

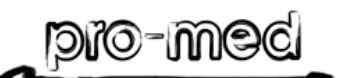

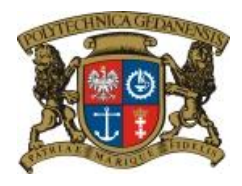

LEARNING INNOVATING STYLES & ACTIVE CITIZENS - LISTEN

## KLUB SENIORA POLITECHNIKI GDAŃSKIEJ Facebook – jak założyć konto oraz Help Desk – pomoc na życzenie 13.10.2011

**Zadanie rutynowe**: Sprawdzamy swoją pocztę (czytamy i porządkujemy).

## Zadanie 1:

- Zakładamy konto na Facebooku
- 1. Wejdź na stronę: http://www.facebook.com/
- 2. Rejestracja zakładamy konto wpisując swoje dane
- 3. Zatwierdzamy klikając na "rejestracja"
- 4. Zapamiętaj: wchodzimy na stronę facebooka wpisując adres e-mailowy i hasło.
- 5. Zapoznaj się ze stroną Facebooka:
- menu po lewej stronie: aktualności, wydarzenia, lista znajomych, grupy do, których należymy (np. Learn with Grandma-Gdansk), zdjęcia, muzyka, inne prezentacje,
- środkowa kolumna: aktualności, bieżąca korespondencja (pod każdym listem jest ikonka: Lubię to (wystarczy kliknąć), a także komentarz (odpowiedz), czat,
- prawa kolumna: wydarzenia, szukaj znajomych,
- pasek u góry: strona główna, *profil* (nasz profil, który możemy zmieniać dowolnie).

Learn with Grandma

## Zadanie 2:

Korzystamy z pomocy na życzenie – Help Desk

## To czas dla Ciebie

Zastanów się, co sprawia Ci trudność w korzystaniu z komputera, czego nie umiesz, a chciałbyś przećwiczyć? Zadaj pytanie Instruktorowi.

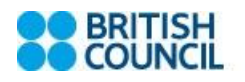

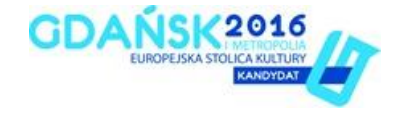